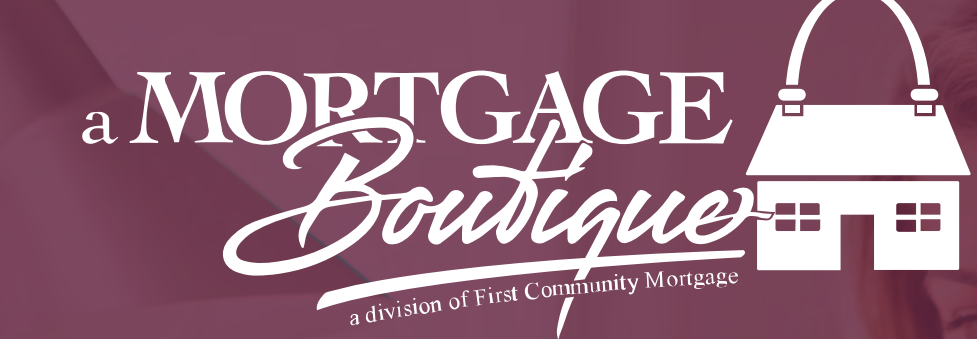

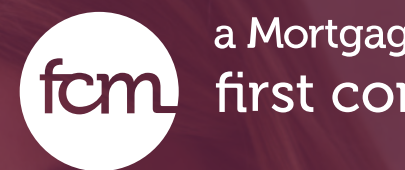

## how to Price A Scendrio

### a Mortgage Boutique is a division of fcm first community mortgage

# Tool Bar

• From the left hand tool bar select Generate Pricing Scenario

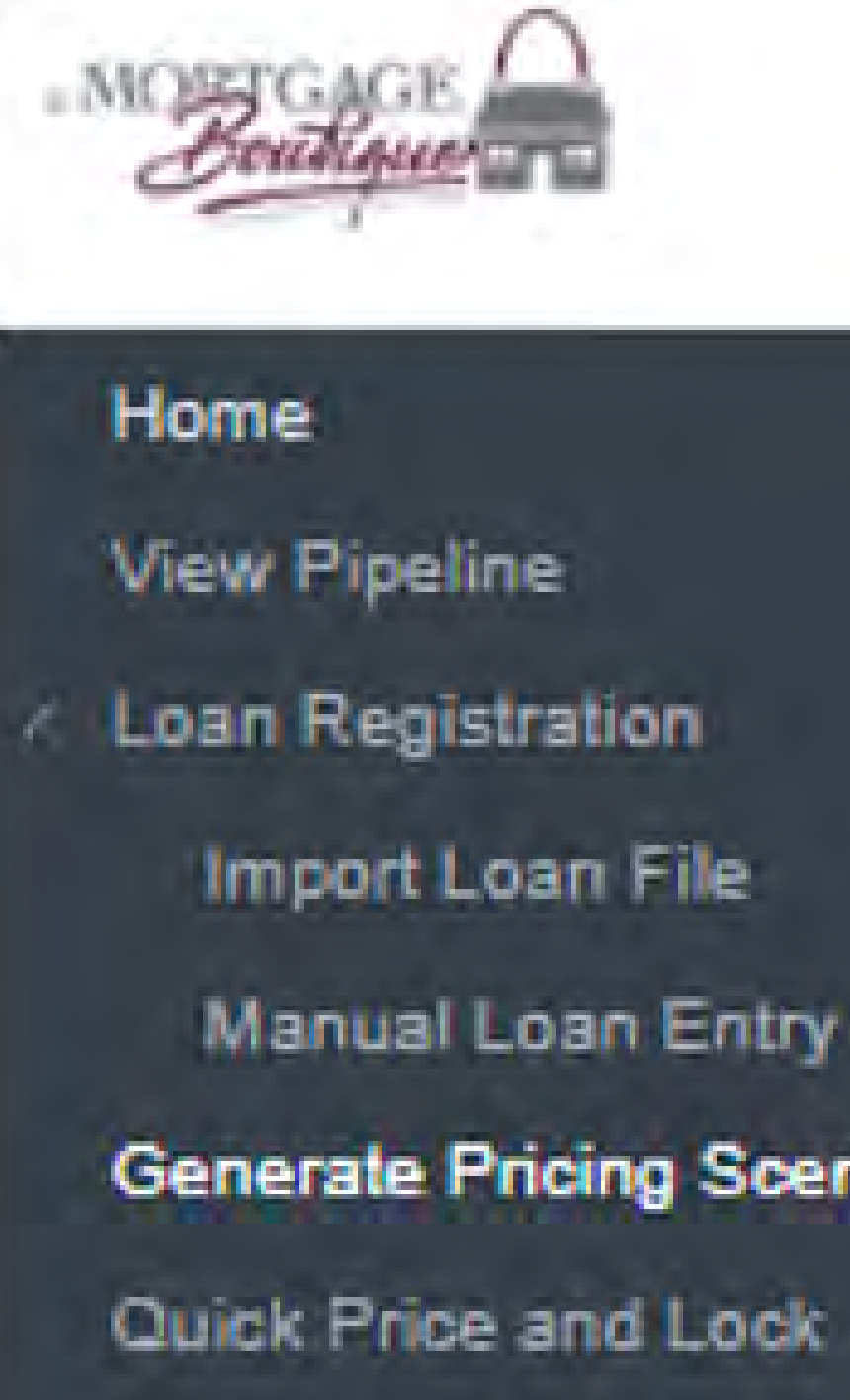

- Generate Pricing Scenario

## Scenario

• Complete scenario. Make sure to fill in all boxes with Red \*\*. Product Description must be chosen in order to get pricing.

| Property Details           |                                 | Credit Data                | Comments of the second second s |
|----------------------------|---------------------------------|----------------------------|----------------------------------------------------------------------------------------------------|
| Property Zip:              | 92663                           | * Qualifying Credit Score: | 800 🗘 Credit Summary                                                                                                    |
| Property State:            | California                      | Credit Event:              | No Credit Event                                                                                                    |
| Occupancy:                 | Primary Residence               | DTI Ratio: 🕖               | 45.000% DSCR: ()                                                                                                    |
| Property Type:             | Detached 🛩                      | Manual Underwriting:       | Yes  No                                                                                                    |
| Project Type:              | Not in a project or development |                            |                                                                                                    |
| Number of Units:           | 1 🗘                             | - Product & Program        |                                                                                                    |
|                            |                                 | Lien Type:                 | First Mortgage * Position: 1                                                                                                    |
| .oan Purpose               |                                 | * Product Description:     | FNMA 30yr Fixed Max 300k                                                                                                    |
| Loan Purpose:              | Purchase                        | Mortoage Type              | Convertional Mortpage                                                                                                    |
| urpose of Refinance        | 2                               | Phone Ter                  | Conforming                                                                                                    |
| Refinance Type             |                                 | Amortization Type:         | Fixed Rate                                                                                                    |
| Documentation Type:        | Full Documentation              | Loan Term Months           | 380 HD Term: Palloon Term                                                                                                    |
| Prepayment:                | No Prepayment                   | ARM Plan                   |                                                                                                    |
| Einsteine Terme            |                                 | Proventi                   |                                                                                                    |
| Financing terms            |                                 | Eand Deserver              |                                                                                                    |
| Purchase Price:            | \$350,000.00                    | Burdows Plan               |                                                                                                    |
| Cost of Renovation:        | 2                               | buydown Plant,             |                                                                                                    |
| Appraised / Adjusted Value | \$350,000.00                    | - Price Request            |                                                                                                    |
| Loan Amount:               | \$300,000.00                    | * Interest Rate:           | 6.000%                                                                                                    |
| Nortgage Insurance Finance | d: \$0.00                       | ARM Mangin:                | ARM Index:                                                                                                    |
| fotal Loan Amount:         | \$300,000.00 LTV: 35            | * Lock Days:               | 30 Day Rate Lock                                                                                                    |
| PMI Plan Type:             |                                 | ×                          |                                                                                                    |
| RMI Coverage Pdt:          | 25%                             | - Other Loan Details       |                                                                                                    |
| Other Financing            |                                 | Escrow Waivers:            | Taxes III Insurance                                                                                                    |
| Construment L'Annual       |                                 | * Fee Buy-Out:             | 🗇 Yes 📵 No                                                                                                    |
| Concurrent Liens:          | so.ou max credit. Su            | Closing in Entity Name:    | ×                                                                                                    |
| Remaining Closed-End Lien  | 50,00                           | First Time Home Buyer:     |                                                                                                    |
| remaining HELOC Balance    | SULUU Max Credit: SU            |                            |                                                                                                    |
| combined LTV Ratio:        | 85.71% HCLTV: 85.7              | 71% Partner Compensation — | 1.000 6.00                                                                                                    |
|                            |                                 | Lender Paid Compensation   | n: 💿 Yes 🔘 No                                                                                                    |
|                            |                                 | Borrower Paid Compensat    | ion \$0.00                                                                                                    |

## Product Description

• When you click on Product Description the below pricing box will appear. Please complete all fields Red \*\* must be completed. Once done Click Search at the bottom.

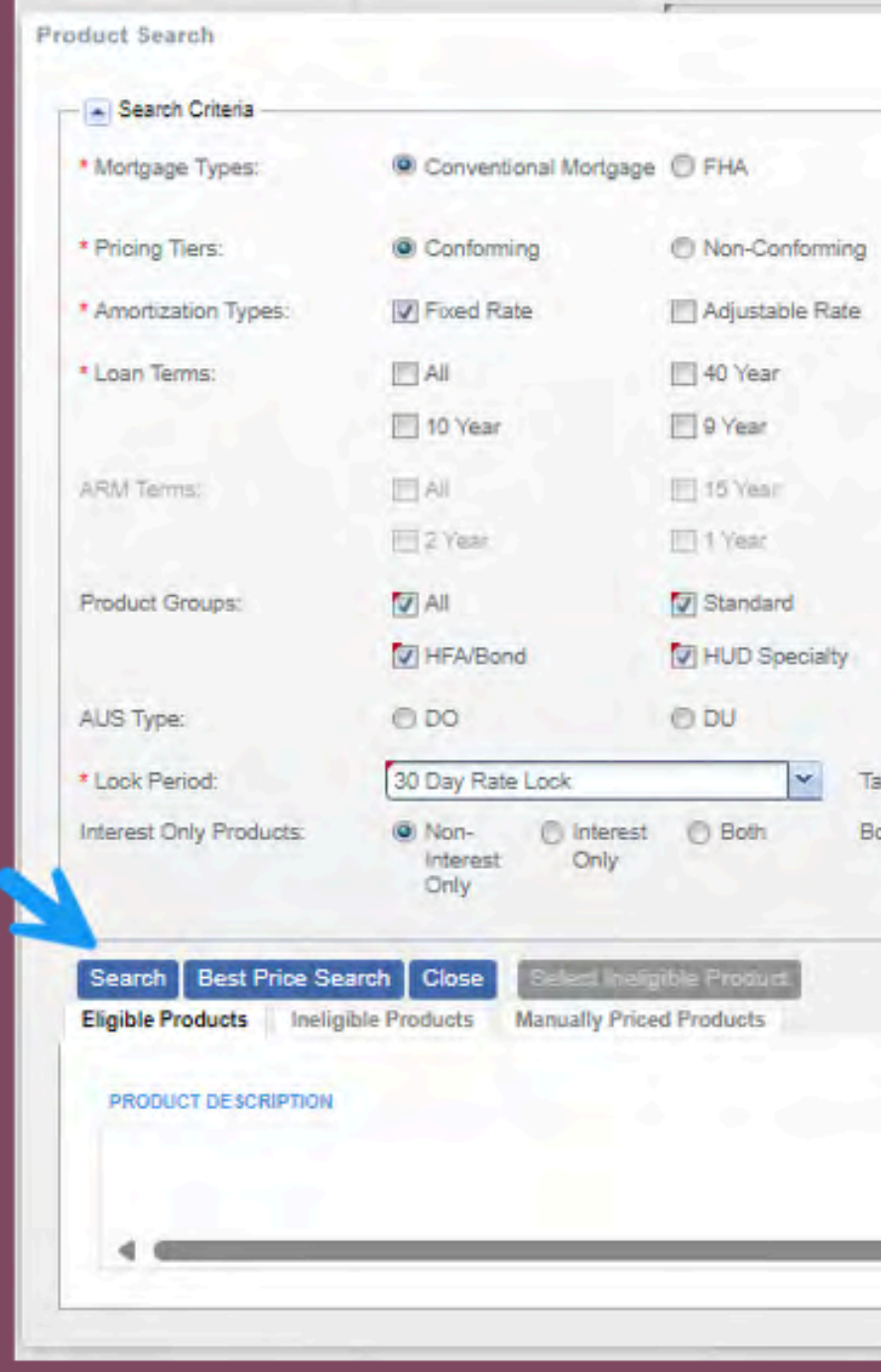

| © VA          | USDA/Rural Housing<br>Service |                 |               |
|---------------|-------------------------------|-----------------|---------------|
| E Balloon     |                               |                 |               |
| 🗹 30 Year     | 25 Year                       | 20 Year         | 🔲 15 Year     |
| 🗐 5 Year      | 3 Year                        |                 |               |
| 10 Year       | 27 Year                       | 5 Vear          | 🗐 3 Vear      |
| 1 Month       |                               |                 |               |
| Affordable    | 😨 Expanded Guidelines         | HARP            | Hero/Champion |
| 🔽 Reno/Rehab  | V Student Ln CO Refi          | USDA Streamline |               |
| OLP           | I GUS                         | Manual          | Not Specified |
| et Rate:      | Target                        | Price:          |               |
| ower Paid MI: | 🥑 Yes 🔘 No                    |                 |               |

| RATE 🔺 | POINTS | PRICE | LOCK DAYS | PRICE STATUS |
|--------|--------|-------|-----------|--------------|
|        |        |       |           |              |
|        |        |       |           |              |
|        |        |       |           |              |

×

## Product Search

• The engine will search for all products that might fit the scenario. To see the rate stack, Click on the associated interest rate. To choose the product description click on the product name. If you do see your product, click on select ineligible products to see other potential products.

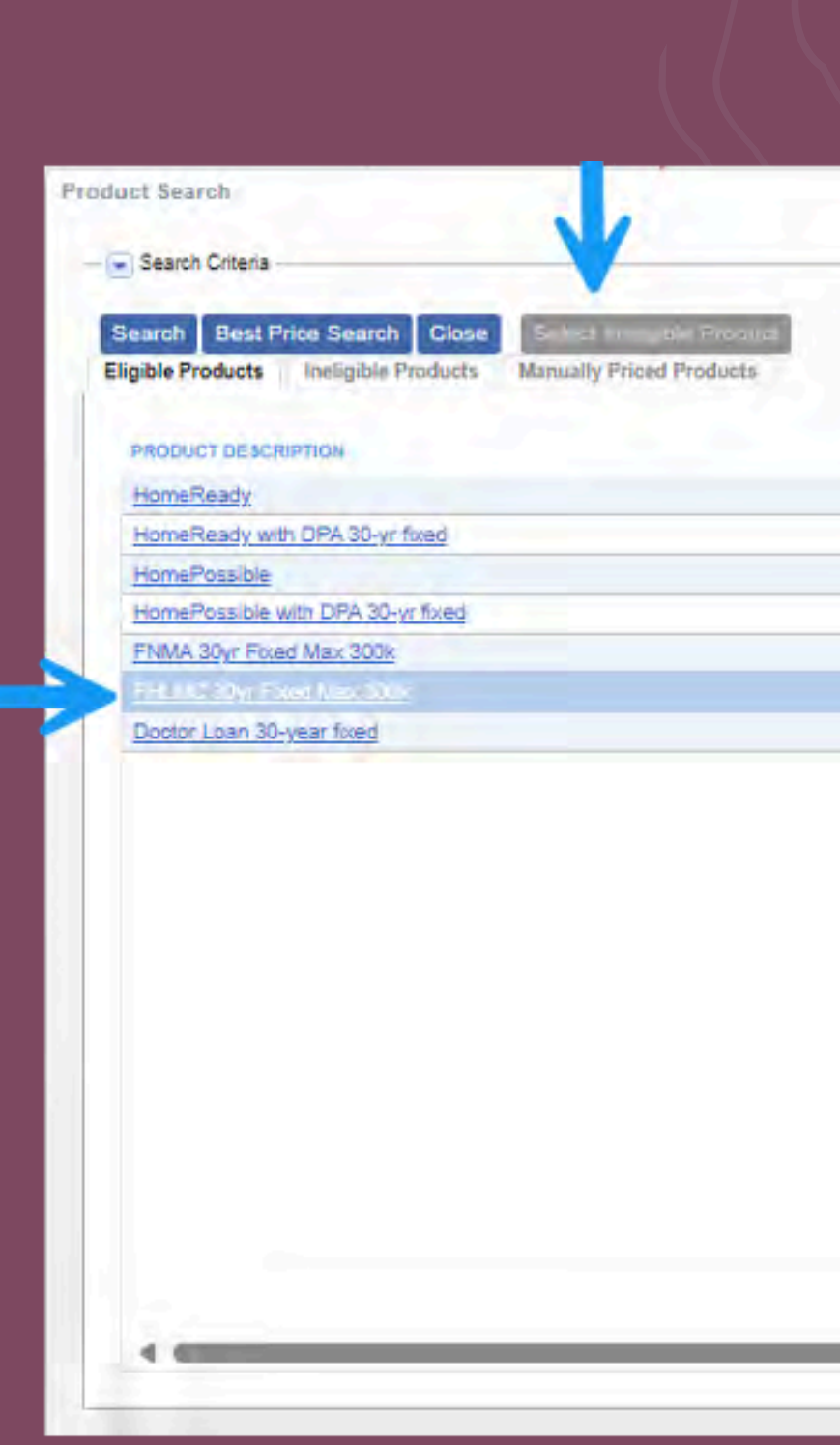

| RATE +        | POINTS  | PRICE    | LOCK DAYS | PRICE STATUS |
|---------------|---------|----------|-----------|--------------|
| 5.990%        | -0.056% | 100.056% | .30       | Available    |
| 5.990%        | -0.056% | 100.058% | 30        | Available    |
| 5.000%        | -0.042% | 100.042% | .30       | Available    |
| 6.000%        | -0.042% | 100.042% | -30       | Available    |
| <u>5.125%</u> | -0.122% | 100.122% | 30        | Available    |
| 2.152%        | -0.107  | 100.107% |           |              |
| 7.125%        | -0.340% | 100.340% | 30        | Available    |

×

## Price

### • Click the price button at bottom of screen

| Property Details             |                             |           | _      | Credit Data                |                               |     |
|------------------------------|-----------------------------|-----------|--------|----------------------------|-------------------------------|-----|
| Property Zip:                | 92663                       |           |        | * Qualifying Credit Score: | 768 🔷 Credit Summary          |     |
| Property State:              | California                  |           |        | Credit Event:              | No Credit Event               | ~   |
| Occupancy:                   | Primary Residence           |           | *      | DTI Ratio: (1)             | 35.000% DSCR: ()              |     |
| * Property Type:             | Detached                    |           | ~      | Manual Underwriting:       | C Yes @ No                    |     |
| * Project Type:              | Not in a project or develop | ment      | ~      |                            |                               |     |
| Number of Units:             | 1 🔷                         |           |        | - Product & Program        |                               |     |
|                              |                             |           |        | Lien Type:                 | First Mortgage Y Position:    | 10  |
| Loan Purpose                 |                             |           |        | * Product Description:     | FNMA 30yr Fixed Max 300k      | Q   |
| * Loan Purpose:              | Purchase                    |           | *      | Monoage Type:              | Conventional Mortosoe         | -   |
| Purpose of Refinence:        |                             |           |        | Phone Tier                 | Conforming                    | _   |
| Refinance Type               |                             |           | *      | Americation Type:          | Fixed Rate                    | -   |
| * Documentation Type:        | Full Documentation          |           | *      | Loan Term Months:          | 380 //O Term:   Balloon Term: |     |
| Prepayment:                  | No Prepayment               |           | *      | ARM Plan                   |                               |     |
| Financino Terms              |                             |           |        | Program                    |                               | _   |
| * Pumbaca Pricer             | 5800.000.00                 |           |        | Bond Program               |                               | _   |
| Cost of Recomment            | 3500,000,000                |           |        | Buydown Plan:              |                               | *   |
| * Annraised / Ariusted Value | 5800.000.00                 | -         |        |                            | ·                             |     |
| *Loan Amount                 | \$300,000,000               |           |        | Price Request              |                               |     |
| Modoage Insurance Finance    | 50 00                       |           |        | * Interest Rate:           | 8.000%                        |     |
| Total Loan Amount            | \$300.000.001               | LTV       | 50 00% | ARM Margin:                | ARM index:                    |     |
| PM Plan Type:                | 424.01000.000               |           |        | * Lock Days:               | Floating                      | *   |
| PMI Coverage Rot             | 0%                          |           |        | Other Loss Datals          |                               |     |
|                              |                             |           |        | Other Loan Details         |                               |     |
| Other Financing              |                             |           |        | Escrow Waivers:            |                               |     |
| Concurrent Liens:            | \$0.00 Ma                   | x Credit. | \$0.00 | * Fee Buy-Out:             | UD TES NO NO                  | 100 |
| Remaining Closed-End Lien    | \$0.00                      |           |        | Closing in Entity Name     |                               | 14  |
| Remaining HELOC Balance      | s \$0.00 Ma                 | x Credit: | \$0.00 | First time Home Buyer.     |                               |     |
| Combined LTV Ratio:          | 50.00% HC                   | LTV:      | 50.00% | Partner Compensation       |                               |     |
|                              |                             |           |        | Lender Paid Compensation   | e Ves O No                    |     |
|                              |                             |           |        | Bormaer Paid Compensate    | S0.00                         |     |

# Show Rates

 Once the box opens it will show you the rate. To see the rate stack please click "show all Rates"

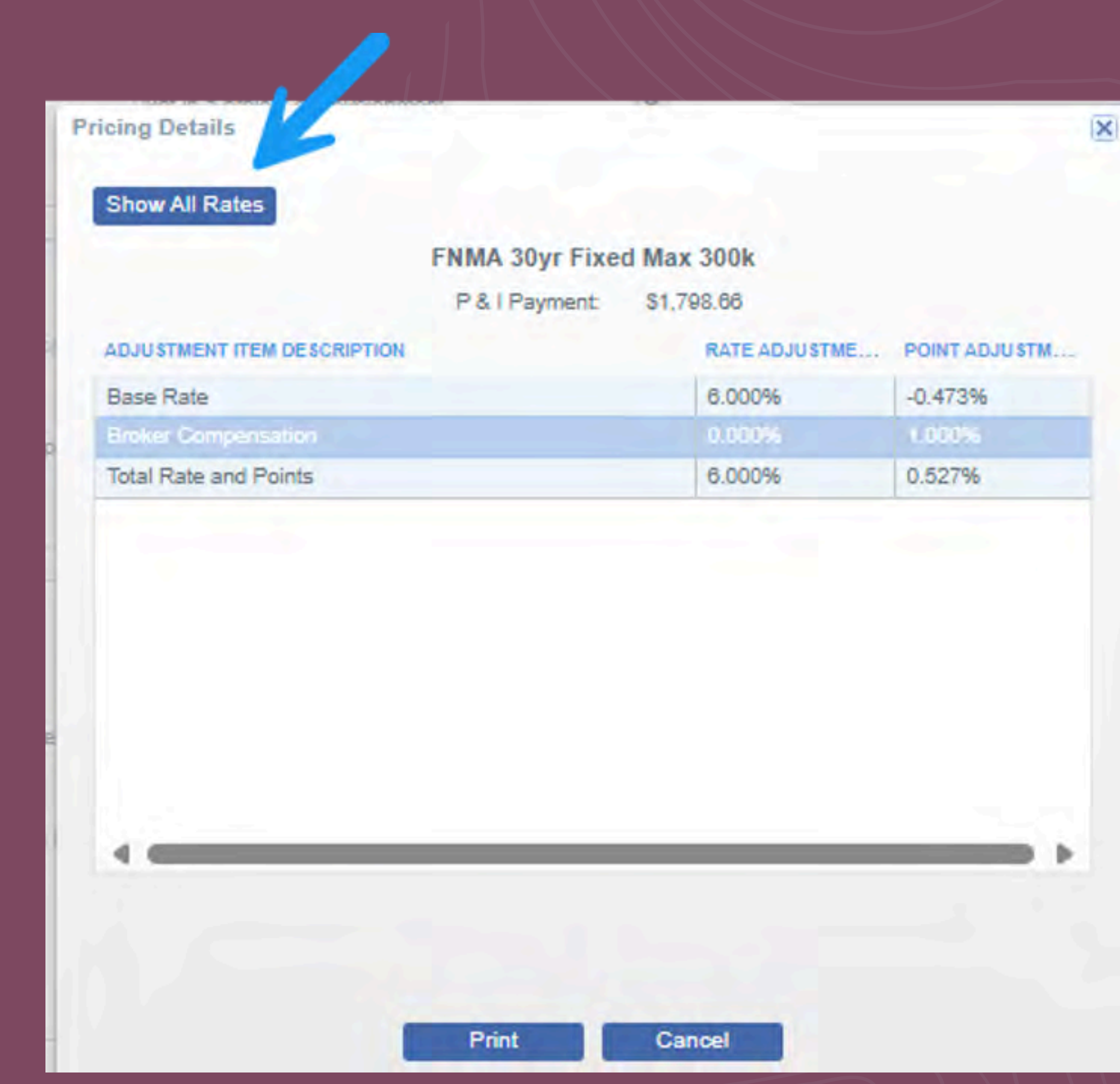

| P & I Payment | \$1,798.66    |    |
|---------------|---------------|----|
|               | RATE ADJUSTME | PC |
|               | 6.000%        | -0 |

| 0.000% | 1.000% |  |
|--------|--------|--|
| 6.000% | 0.527% |  |

## Special Product Pricing

• For FHA HOME Zero the CLTV must be correct in pricing screen& under product search. In product groups click ALL or HFA/Bond

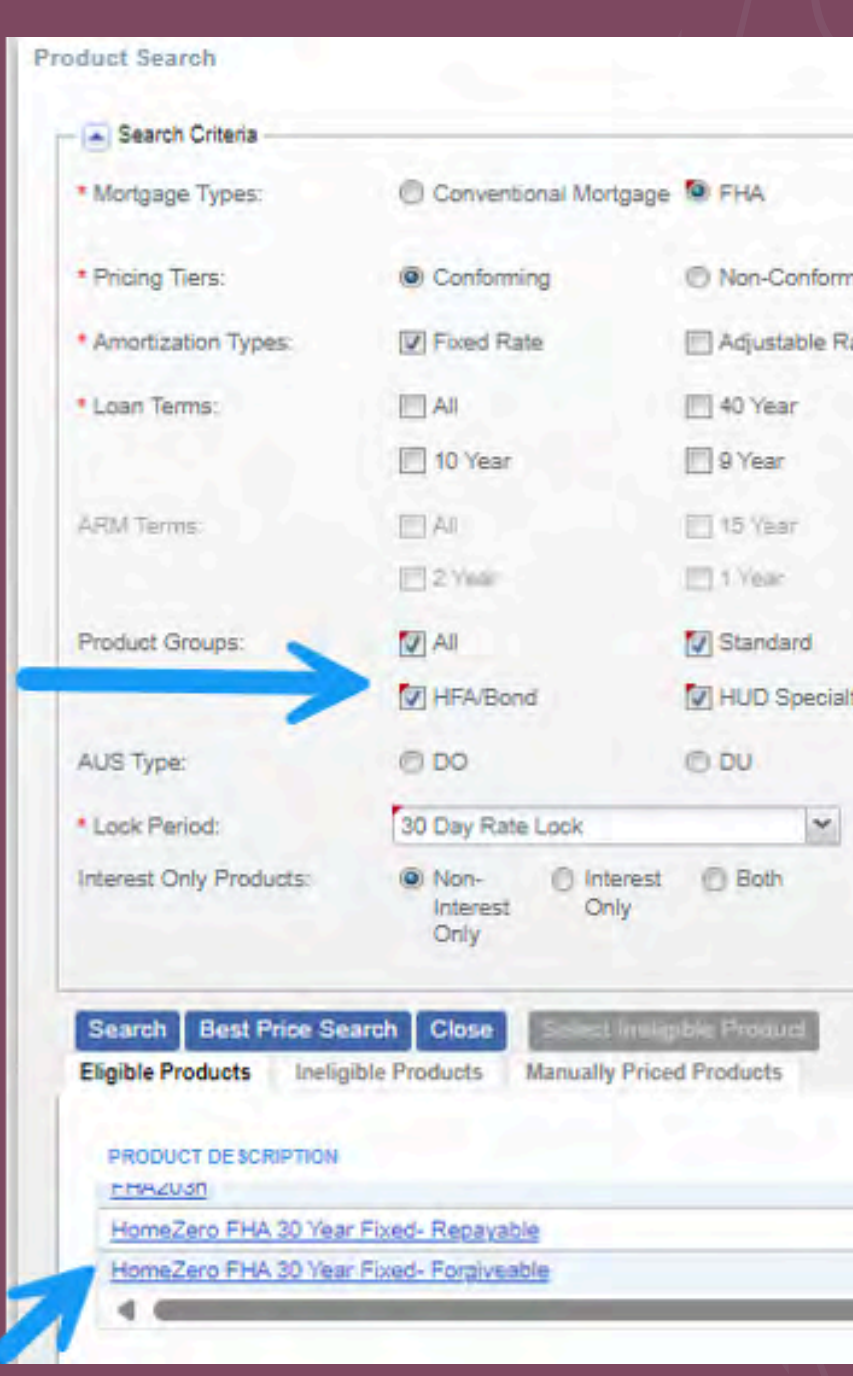

|       | O VA        | USDA/Rural Housing<br>Service |                 |               |
|-------|-------------|-------------------------------|-----------------|---------------|
|       |             |                               |                 |               |
|       | E Balloon   |                               |                 |               |
|       | 30 Year     | 25 Year                       | 20 Year         | 🗐 15 Year     |
|       | 5 Year      | 🔲 3 Year                      |                 |               |
|       | 🔲 10 Year   | T Year                        | 🛄 5 Year        | 🛄 3 Year      |
|       | III 1 Month |                               |                 |               |
|       | Affordable  | Expanded Guidelines           | HARP            | Hero/Champion |
|       | Reno/Rehab  | 🗹 Student Ln CO Refi          | USDA Streamline |               |
|       | OLP         | O GUS                         | Manual          | Not Specified |
| argel | Rate:       | Target                        | Price:          |               |
| 3000  | wer Paid MI | Ves ID No                     |                 |               |

| RATE +   | POINTS  | PRICE    | LOCK DAYS | PRICE STATUS |   |
|----------|---------|----------|-----------|--------------|---|
| 0.990.96 | -0.240% | 1UU.240% | 3U        | Expireo      |   |
| 7.125%   | -0.414% | 100.414% | 30        | Expired      | - |
| 7.625%   | -0.009% | 100.009% | 30        | Expired      |   |
|          |         |          | _         | -            |   |

### Doctor Loan

 Under product search select
 product groups
 click ALL or
 HERO Champion

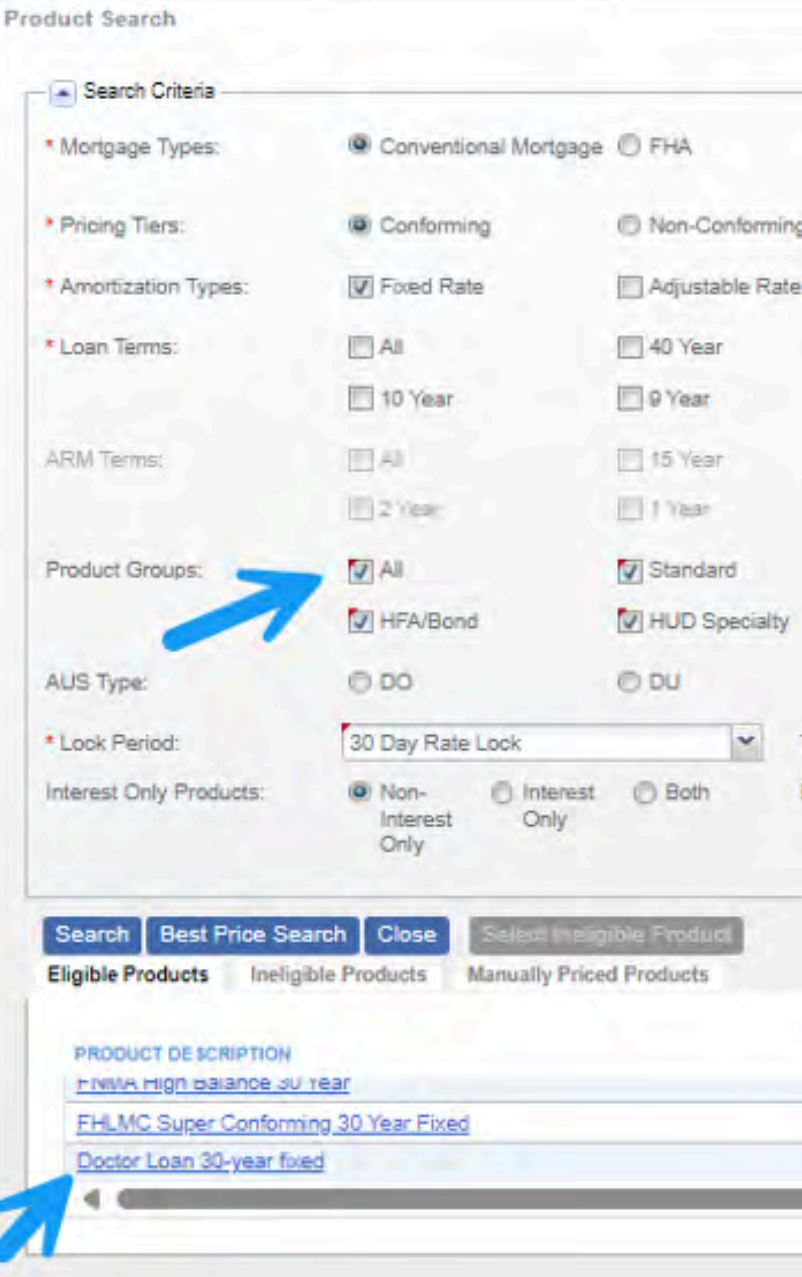

|      | © VA          | USDA/Rural Housing<br>Service |                 |                 |
|------|---------------|-------------------------------|-----------------|-----------------|
| 2    |               |                               |                 |                 |
|      | Balloon       |                               |                 |                 |
|      | 🔽 30 Year     | 25 Year                       | 20 Year         | 🔲 15 Year       |
|      | 🖾 5 Year      | 🕅 3 Year                      |                 |                 |
|      | 🔲 10 Year     | T Year                        | 🗐 5 Year        | El 3 Vesr       |
|      | 🛄 t Month     |                               |                 | K               |
|      | Affordable    | Expanded Guidelines           | HARP            | Hero/Champion   |
|      | Reno/Rehab    | V Student Ln CO Refi          | USDA Streamline |                 |
|      | OP            | () GUS                        | Manual          | ( Not Specified |
| Targ | et Rate:      | Target                        | Price:          |                 |
| Born | ower Paid MI: | Yes O No                      |                 |                 |

| RATE -  | POINTS                                                                                                    | PRICE     | LOCK DAYS | PRICE STATUS |  |
|---------|----------------------------------------------------------------------------------------------------|-----------|-----------|--------------|--|
| 0.49076 | -U. 180%                                                                                                    | 100,180%  | 30        | Available    |  |
| 6.490%  | -0.195%                                                                                                    | 100.195%  | 30        | Available    |  |
| 7.250%  | 0.000%                                                                                                    | 100.00096 | 30        | Available    |  |
|         | and the second second second second second second second second second second second second second second second |           |           | -            |  |

×

### Non QM Bank statement and DSCR

 When on the pricing screen please be sure to update the documentation Type (right side of screen) and Click Credit Summary box (upper left side of screen)

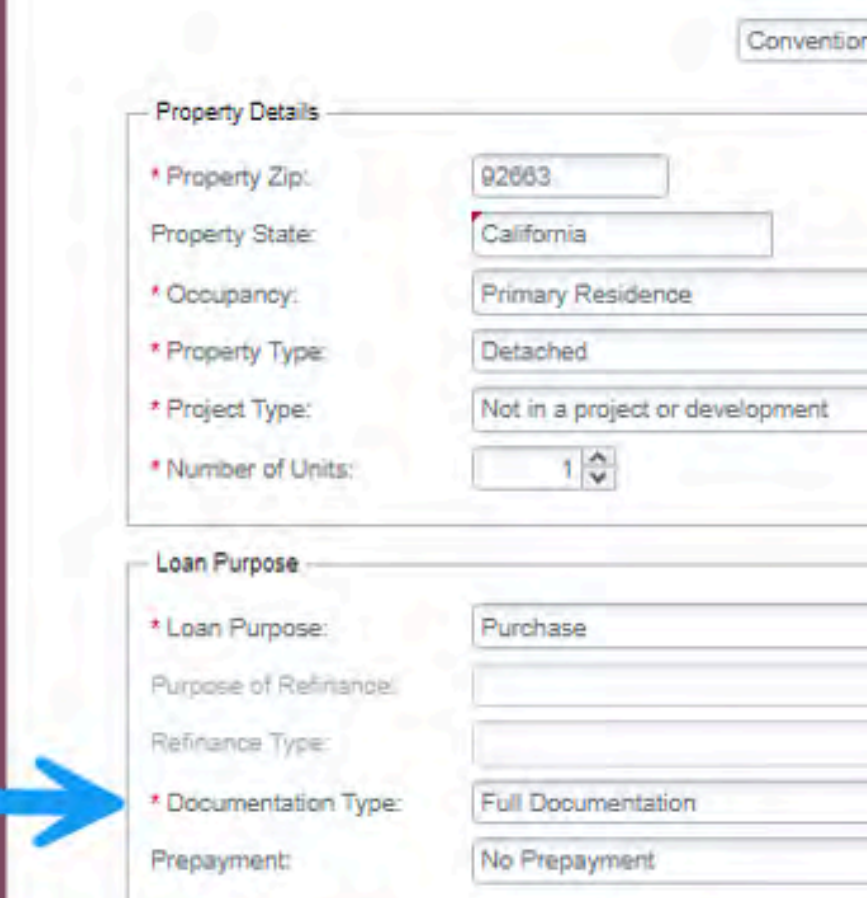

| al Conforming Fixed 30 | ✓ ■ Hide System                        | n Templates                  |  |  |  |
|------------------------|----------------------------------------|------------------------------|--|--|--|
|                        | - Credit Data                          |                              |  |  |  |
|                        | Qualifying Credit Score: Credit Event: | 768 Credit Summary           |  |  |  |
| ×                      | DTI Ratio: ()                          | 35.000% DSCR: 0              |  |  |  |
| ~                      | Manual Underwriting:   Yes  No         |                              |  |  |  |
| *                      | Product & Program                      |                              |  |  |  |
| -                      | Lien Type:                             | First Mortgage * Position: 1 |  |  |  |
|                        | Product Description:                   | FNMA 30yr Fixed Max 300k     |  |  |  |
| *                      | Mortgage Type                          |                              |  |  |  |
| ×                      | Pricing Tier:                          | Conforming                   |  |  |  |
| ~                      | Amorbization Type:                     | Fixed Rate                   |  |  |  |
|                        | Loan Term Months:                      | 360 VO Term: Balloon Term    |  |  |  |
| 10                     | ARM Planc                              | A CONTRACTOR OF THE OWNER    |  |  |  |

## Credit Summary

 Once the Credit summary box opens please be sure to add DSCR ratio and Income verification and for Bank statement choose the appropriate bank statement program

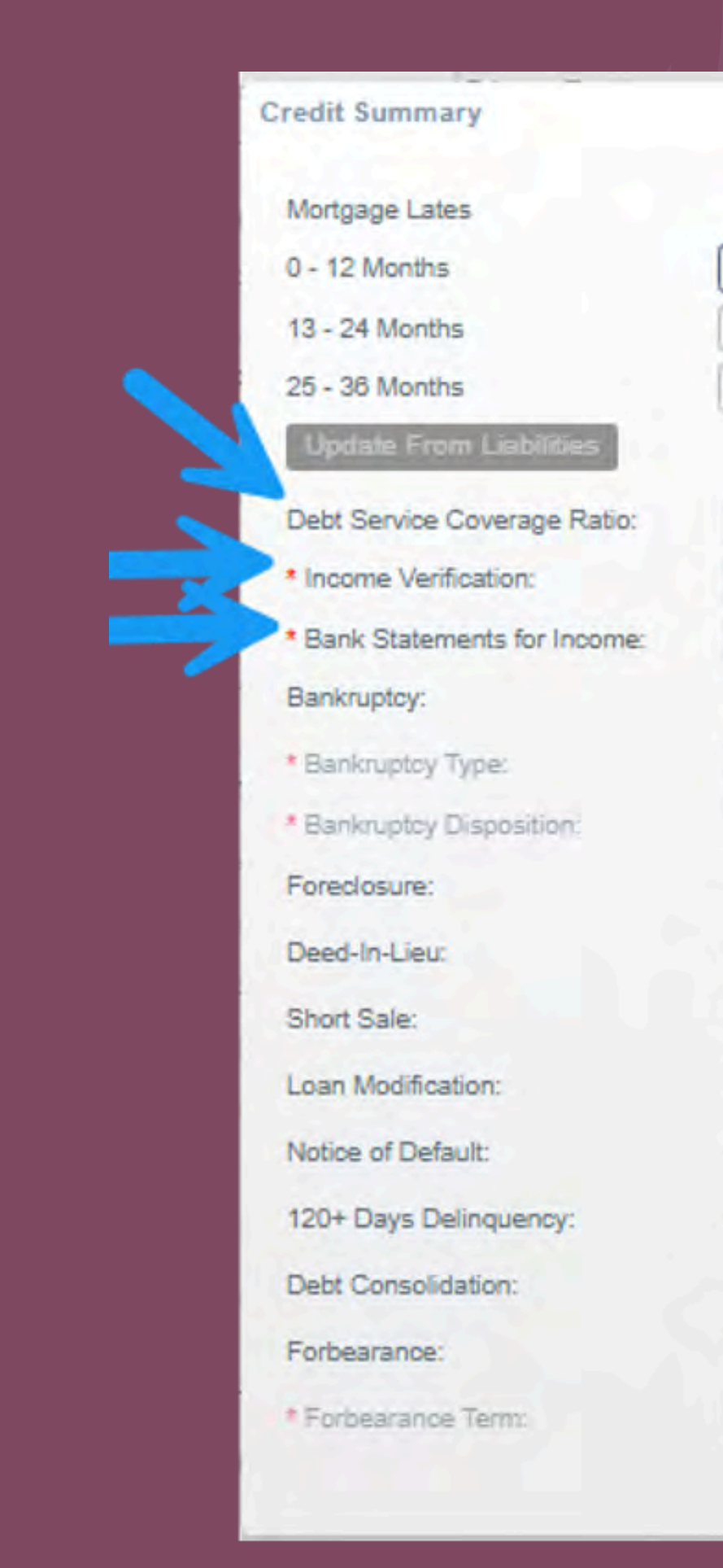

| -                 | instantion of the second second second second second second second second second second second second second se |                                         | -       | X      |
|-------------------|----------------------------------------------------------------------------------------------------|-----------------------------------------|---------|--------|
|                   | 0.30                                                                                                    | 1                                       |         |        |
| 30 Day            | 60 Day                                                                                                    | 90 Day                                  | 120 Day |        |
| 0                 | 0 🗘                                                                                                    | 0 🗘                                     | 0       |        |
| 0 🗘               | 0                                                                                                    | 0 🗘                                     | 0 🗘     |        |
| 0 🗘               | 0                                                                                                    | 0 🗘                                     | 0 🗘     |        |
|                   |                                                                                                    |                                         |         |        |
| 1.00%             |                                                                                                    |                                         |         |        |
| Investor Debt Ser | vice Coverage Ratio                                                                                             | *                                       |         |        |
| Not Applicable    |                                                                                                    | ~                                       |         |        |
| 🔿 Yes 💿 No        | * Bankruptoy Disp                                                                                               | osition Date:                           |         |        |
|                   |                                                                                                    | *                                       |         |        |
|                   |                                                                                                    | *                                       |         |        |
| O Yes @ No        | * Foreclosure Dat                                                                                               | e                                       | [       |        |
| Yes INO           | * Deed-In-Lieu Da                                                                                               | ate:                                    | [       |        |
| 🔿 Yes 🖲 No        | * Short Sale Date                                                                                               |                                         |         |        |
| O Yes @ No        | * Loan Modificatio                                                                                              | on Date:                                | 1       |        |
| 🔿 Yes 🖲 No        | * Notice of Defaul                                                                                              |                                         |         |        |
| 🔿 Yes 🔍 No        | • 120+ Days Delir                                                                                               | nquency Date:                           |         |        |
| 🔿 Yes 🖲 No        |                                                                                                    |                                         |         |        |
| O Yes @ No        | * Forbearance Da                                                                                                | ite:                                    |         |        |
|                   |                                                                                                    | • · · · · · · · · · · · · · · · · · · · |         |        |
|                   |                                                                                                    | - AN                                    | SAVE    | CANCEL |

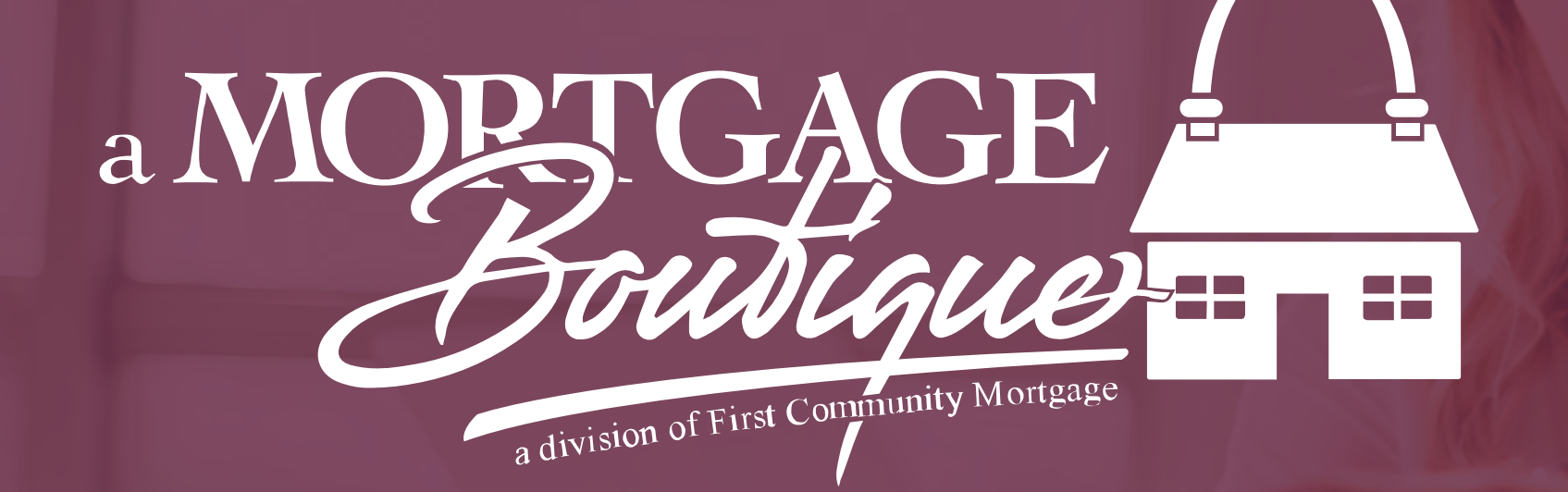

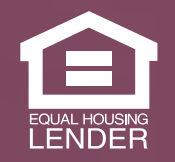

This is not a consumer advertisement. It is for industry professionals only and not for delivery to consumers for a commercial communication purpose. For licensing information, go to: www.nmlsconsumeraccess.org. 262 Robert Rose Drive Murfreesboro, TN 37129 FCM NMLS ID 629700

fcm

a Mortgage Boutique is a division of first community mortgage